## 3. 内定者が出たらホームページから報告しましょう

高卒求人で内定者が出た際は、その都度、ハローワーク滝川のホームページに掲載している専用の 報告フォームによりご連絡してください。

ハローワーク滝川ホームページ「事業所の方」ページを下の方へスクロールすると「<u>◎高卒求人</u>」という章がでてきます。

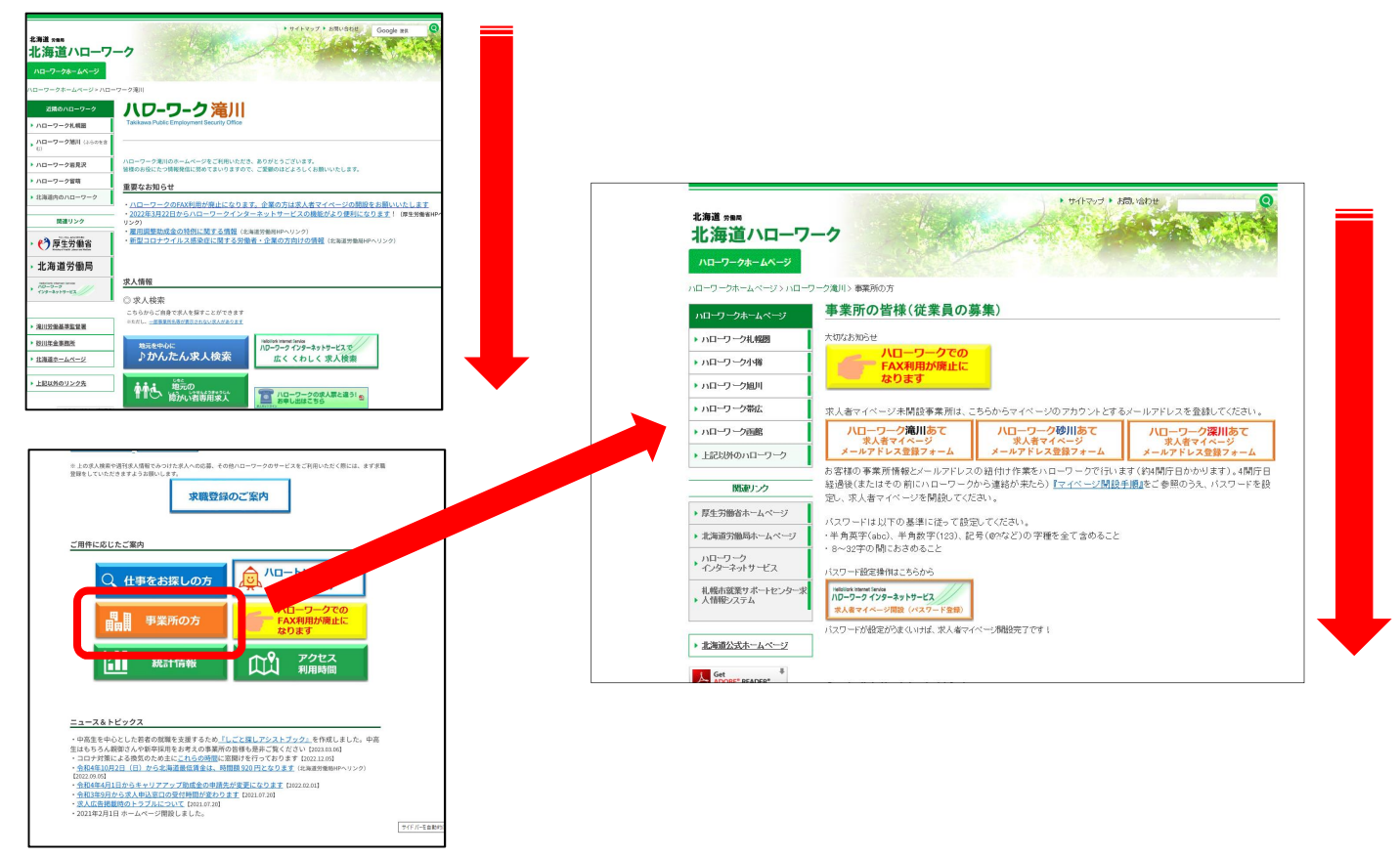

## 「求人番号」に応じ下記のボタンをクリックします。

|                      | **令和6年3月卒業予定者にかかる内定は令和5年10月1日以降となります。<br>家人番号が01080から始まる求人<br>ハローワーク滝川あて<br>大卒求人取消連絡フォーム<br>水人番号が01082から始まる求人<br>ハローワーク深川あて<br>大卒求人取消連絡フォーム<br>水人番号が01082から始まる求人<br>ハローワーク深川あて<br>大卒求人取消連絡フォーム |
|----------------------|----------------------------------------------------------------------------------------------------|
|                      |                                                                                                    |
|                      | 求人者マイページ未開設の事業所は <u>このページ上部</u> をご参照ください。<br>こちらからもマイページにログインできます♪<br><sup>VideNizek Interviek<br/><mark>水人者マイページにログイン</mark></sup>                                                            |
|                      | 高卒求人にかかる内定については、都度、以下のフォームからご報告願います。<br>※令和6年3月卒業予定者にかかる内定は令和5年9月16日以降に行う選考日以降となります。<br>求人番号が01080から始まる求人<br>ハローワーク滝川あて<br>高卒求人内定者報告フォーム<br>「ローワーク砂川あて<br>高卒求人内定者報告フォーム                        |
| プライバシーポリシー ▶利用規<br>1 | ▲このページのトップに戻る<br>あ ▶ハローワークへのご意<br>1000-100-100-100-100-100-100-100-100-10                                                                                                    |

7/10

下記のように連絡フォームが表示されます。 所定の欄に情報を入力し、「登録する」ボタンをクリックします。

| 【ハローワーク滝川】高卒求人採用内定報告フォーム                                                                                                    |                                                                                                    |  |  |
|----------------------------------------------------------------------------------------------------|----------------------------------------------------------------------------------------------------|--|--|
| こちらのフォームに入力をお願いいたします。「採用内定を出した時」や「当該高卒求人の求人<br>数分の採用内定が決まった(求人充足した)ため求人取消(募集停止)をする時」は、必ず本フ<br>ォームからご報告ください。                                                                                                    |                                                                                                    |  |  |
| ※入力欄が不足する場合は、一度登録・送<br>ます。                                                                                                    | 信した上で、改めて続きを入力していただきますようお願いいたし                                                                                                    |  |  |
| 事業所番号                                                                                                    |                                                                                                    |  |  |
| ◎事業所番号は、求人業右上にある、「0108」で始まる番号1<br>す。ハイフンも含めて半角で入力してください。                                                                                                    | 0108-000000-0                                                                                                    |  |  |
| 事業所名                                                                                                    | ワークハロー 株式会社                                                                                                    |  |  |
| メールアドレス                                                                                                    |                                                                                                    |  |  |
| 事業所電話番号                                                                                                    | 0125 -00 -0000                                                                                                    |  |  |
| 担当者氏名(カナ)                                                                                                    | セイタキガワンンイジロウ                                                                                                    |  |  |
| 下欄に求人毎の採用内定者の高校名と高校毎の内定者数を入力してください。                                                                                                    |                                                                                                    |  |  |
| 求人番号                                                                                                    | 01080-12345678                                                                                                    |  |  |
| ◎求人番号は、求人票左上にある、「01080」で始まる番号で<br>す。ハイフンも含めて半角で入力してください。                                                                                                    |                                                                                                    |  |  |
| 職種                                                                                                    | 営業職                                                                                                    |  |  |
| 求人数                                                                                                    |                                                                                                    |  |  |
| 内定者高校名①                                                                                                    | 滝川A高校                                                                                                    |  |  |
| 内定者数①                                                                                                    |                                                                                                    |  |  |
| 内定者向仪石②                                                                                                    |                                                                                                    |  |  |
| 内定者高校名③                                                                                                    |                                                                                                    |  |  |
| 内定者数③                                                                                                    |                                                                                                    |  |  |
| 内定者高校名④                                                                                                    |                                                                                                    |  |  |
| 内定者数④                                                                                                    | <b>v</b>                                                                                                    |  |  |
| 既卒者・中退者の内定者は、下欄に内定者名(カナ)を入力してください。                                                                                                    |                                                                                                    |  |  |
| 既卒者・中退者の内定者名(カナ)                                                                                                    | セイテンショクメイカナエ                                                                                                    |  |  |
| この求人の今後の取扱いについて                                                                                                    | <ul> <li>募集を継続する</li> <li>              ・高校生の内定者が求人数に達したので、求人を取消しする             ・応募の受付期間(高卒求人票裏面「4選考」欄)満了により             求人を取消しする      </li> </ul>                                                     |  |  |
| 連絡事項                                                                                                    |                                                                                                    |  |  |
| 【高卒求人取扱注意事項】<br>*高卒求人を取り消しすることができるのは、原則、<br>た場合)に限られます。<br>*少切と何ず某人内容を変更する場合を発生人自の得<br>生やむと何ず某人内容を変更する場合を発生人自の<br>集停止)をする場合は、求人を提出したハローワ<br>**募集中止又は募集人員の削減を行おうとする場合は、<br>変となります。(職業安定法施行規則第35条)<br>ご不明な点等があれば、下記までお問い合わせ願い<br>【問合わせ先】<br>ハローワーク滝川 職業相談部門 学卒担当<br>TEL 0125-22-3416 | 当該求人で募集をした求人数分の生徒等を採用した場合(求人充足し<br>制減すること」、また、「大学等の他の区分の学卒求人や一般求人と募集<br>こ注意まだささい。<br>まや求人取り消しの操作はできません。<br>加速を希望する場合、「求人充足」以外の理由により求人取消し(募<br>つうへ必ず連絡してください。<br>こは、あらかじめハローワークおよび学校等の長へ通知することが必<br>ます。 |  |  |
|                                                                                                    | c AZIA, INC.                                                                                                    |  |  |

8/10

入力内容の最終確認画面が表示されます。 内容をご確認のうえ、「登録する」ボタンをクリックします。

| 【ハローワーク滝川】高卒求人採用内定報告フォーム                                                    |                                |  |  |
|-----------------------------------------------------------------------------|--------------------------------|--|--|
| 事業所番号                                                                       |                                |  |  |
| ※事業所番号は、求人票右上にある、「0108」で<br>始まる番号です。ハイフンも含めて半角で入力して<br>ください。                | 0108-000000-0                  |  |  |
| 事業所名                                                                        | ワークハロー 株式会社                    |  |  |
| メールアドレス                                                                     |                                |  |  |
| 事業所電話番号                                                                     | 0125-00-0000                   |  |  |
| 担当者氏名(カナ)                                                                   | タキガワ ジロウ                       |  |  |
| <b>求人番号</b><br>※求人番号は、求人票左上にある、「01080」で始<br>まる番号です。ハイフンも含めて半角で入力してく<br>ださい。 | 01080-12345678                 |  |  |
| 職種                                                                          | 営業職                            |  |  |
| 求人数                                                                         | 3                              |  |  |
| 内定者高校名①                                                                     | 滝川A高校                          |  |  |
| 内定者数①                                                                       | 1                              |  |  |
| 内定者高校名②                                                                     | 深川B高校                          |  |  |
| 内定者数②                                                                       | 1                              |  |  |
| 既卒者・中退者の内定者名(カ<br>ナ)                                                        | テンショク カナエ                      |  |  |
| この求人の今後の取扱いについ<br>て                                                         | 高校生の内定者が求人数に達したので、求人を取消しす<br>る |  |  |
| 連絡事項                                                                        |                                |  |  |
|                                                                             | 戻る 登録                          |  |  |
|                                                                             | c AZIA, INC.                   |  |  |

ハローワークへご連絡が届いた旨のメッセージが表示されます。

## 【ハローワーク滝川】高卒求人採用内定報告フォーム

ハローワーク滝川です。

このたびは高卒求人の採用内定についてご報告いただきありがとうございました。

内容を拝見し確認事項があればこちらからご担当者様に連絡する場合がありますのでご了承願います。

学卒求人でご不明な点については、ハローワーク滝川 職業相談部門 学卒担当までご相談ください。

c AZIA, INC.

## 専用フォームに入力したメールアドレス宛にも同内容のメッセージが自動送信されます。

【ハローワーク滝川】高卒求人の採用内定報告を受付いたしました

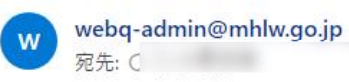

平素より大変お世話になっております。 ハローワーク滝川 職業相談部門 学卒担当です。

このたびは高卒求人の採用内定についてご報告いただきありがとうございます。

ご報告内容を拝見し、確認事項などがありましたらこちらからご担当者様宛てご連絡する場合がありますので、あらかじめご了承願います。

※こちらのメールは送信専用です。返信は受付できませんのでご留意願います

操作方法の詳細はホームページに掲載の「求人者マイページ利用者マニュアル」をご確認ください。

ヘルプデスクによる電話での受付も行っております。 受付:月~金曜9:30~18:00 電話:0570-077450